## 通過CIMC通過控制檯訪問5520 8540 WLC

### 目錄

<u>簡介</u> <u>背景資訊</u> <u>必要條件</u> <u>採用元件</u> <u>設定</u> <u>組態</u>

## 簡介

本檔案介紹透過Cisco Integrated Management Controller(CIMC)存取控制台的設定步驟。

#### 背景資訊

無線區域網控制器型號AIR-CT5520-K9和AIR-CT8540-K9分別基於Cisco UCS伺服器C系列、 C220和C240。因此,它具有CIMC實用程式,用於編輯/監控低級物理部件,如電源、記憶體、磁 碟、風扇、溫度,甚至通過控制檯訪問無線LAN控制器(WLC),以便對其進行遠端訪問。

目前,對於控制檯訪問,我們擁有的選項是vKVM,將鍵盤和顯示器等外圍裝置連線到VGA埠,並 使用RJ45埠直接或通過控制檯伺服器使用。

• 插入VGA的vKVM控制檯和外部顯示器顯示「Cisco Bootloader Loading Stage2...」 這是預期結果,因為WLC不支援此功能,請參閱<u>Cisco 5520和8540無線控制器故障排除指南</u>

- 如果您沒有對WLC的物理存取許可權,RJ45連線埠並不總是可行的解決方案。
- •控制檯伺服器也可以用於遠端帶外訪問。

如果您無法訪問RJ45控制檯埠或沒有控制檯伺服器,則這是為您準備的。

## 必要條件

#### 採用元件

本文中的資訊是根據特定實驗室環境內的裝置所建立。文中使用到的所有裝置皆從已清除(預設))的組態來啟動。如果您的網路正在作用,請確保您已瞭解任何指令可能造成的影響。

- AIR-CT5520-K9,但AIR-CT8540-K9還能夠與任何其他UCS-C裝置(如MSE、CMX)配合使 用
- •任何SSH客戶端,如PuTTY

#### 應用

- 密碼復原(使用「restart」命令執行軟重新載入,而不是「reset system」)
- 使用只能通過控制檯接受的命令。

註:LAN上串列連線的限制。要使用SoL,伺服器控制檯必須具有以下配置: — 無流量控制 — 波特率與為Sol配置的波特率相同(9600 bps) - VT-199終端型別

## 設定

#### 組態

#### 1. 通過CLI在WLC上配置CIMC

(Cisco Controller) >imm address 10.0.0.10 255.255.255.0 10.0.0.1 (Cisco Controller) >imm username admin password Cisco123 Cisco123 (Cisco Controller) >imm summary

This will take some time...

| User ID                             | admin                        |
|-------------------------------------|------------------------------|
| DHCP                                | Disabled                     |
| IP Address                          | 10.0.10                      |
| Subnet Mask                         | 255.255.255.0                |
| Gateway                             | 10.0.1                       |
| 檢查本文以 <u>為UCS C系列伺服器設定CIMC</u> ,並在周 | ≬動期間從控制檯配置/檢視 <u>CIMC ⅠP</u> |

2. 檢查WLC是否已啟用「Serial Over LAN」

#### • 通過GUI在Server > Remote Presence > Serial Over LAN下登入CIMC

# cisco Integrated Management Controller

| Overall Server Status   | C S C M C M C C C C C C C C C C C C C C   |  |
|-------------------------|-------------------------------------------|--|
| Good                    |                                           |  |
| Server Admin Storage    | Virtual KVM Virtual Media Serial over LAN |  |
| Summary                 | Serial over LAN Properties                |  |
| Inventory               | Enabled: 🔲                                |  |
| Sensors                 | Baud Rate: 9600 bps                       |  |
| Remote Presence<br>BIOS | Com Port: com0                            |  |
| Power Policies          | SSH Port: 2400                            |  |
| Faults and Logs         |                                           |  |
| Troubleshooting         |                                           |  |

• 此驗證也可以在WLC的CLI中完成

3. 啟用Serial Over LAN。

**註**:啟用Serial-Over-LAN後,所有外部控制檯都將被禁用。換句話說,物理控制檯介面對映 到COM0,並且由於SoL預設使用COM0作為串列連線,因此當啟用時,它會停用物理控制檯 埠。如果要釋放COM0連線;可以將SoL與COM1一起使用,也可以從CIMC禁用LAN串列功能 。

#### 通過GUI

• 在Server > Remote Presence > Serial Over LAN下登入到CIMC 啟用覈取方塊,儲存更改。

| cisco Integrated Management Controller |                                           |  |  |
|----------------------------------------|-------------------------------------------|--|--|
| Overall Server Status                  | C 🕹 🕹 💭 🧱 🛛 🚱 🛛 🛛 🕄                       |  |  |
| Good                                   | Remote Presence                           |  |  |
| Server Admin Storage                   | Virtual KVM Virtual Media Serial over LAN |  |  |
| Summary                                | Serial over LAN Properties                |  |  |
| Inventory                              | Enabled: 🗹                                |  |  |
| Sensors                                | Baud Rate: 9600 bps                       |  |  |
| Remote Presence                        | Com Port: com0                            |  |  |
| BIOS                                   | SSH Port: 2400                            |  |  |
| Power Policies                         | 33111010. 12400                           |  |  |
| Faults and Logs                        |                                           |  |  |
| Troubleshooting                        |                                           |  |  |

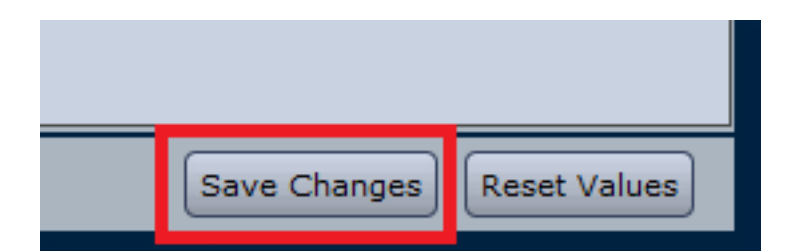

#### • 通過CLI

開啟與CIMC IP地址的SSH會話,並使用之前配置的憑據登入

您可以更改SOL SSH埠以與該埠遠端建立連線,並且 確保COM0顯示為選定的控制檯連線。否則 ,請使用命令對其進行更改

/sol \*# set comport com0

4. 透過CIMC存取WLC主控台

# connect host CISCO Serial Over LAN: Press Ctrl+x to Exit the session

User:admin Password:\*\*\*\*\*\*\* (Cisco Controller) > 也可以使用CIMC配置的IP地址和SOL SSH埠直接訪問控制檯

• 關於PuTTY

| Reputity Configuration                         |                                      | ? ×                 |
|------------------------------------------------|--------------------------------------|---------------------|
| Category:                                      |                                      |                     |
|                                                | Basic options for your PuTTY session |                     |
| Specify the destination you want to connect to |                                      | ct to               |
| Keyboard                                       | Host Name (or IP address)            | Port                |
| Bell                                           | 10.0.0.10                            | 2400                |
| Features                                       | Connection type:                     | I ⊚ Se <u>r</u> ial |

#ssh -p 2400 -l admin 10.0.0.10

#### • 在Linux/Unix上

#ssh -p 2400 admin@10.0.0.10

#### 關於此翻譯

思科已使用電腦和人工技術翻譯本文件,讓全世界的使用者能夠以自己的語言理解支援內容。請注 意,即使是最佳機器翻譯,也不如專業譯者翻譯的內容準確。Cisco Systems, Inc. 對這些翻譯的準 確度概不負責,並建議一律查看原始英文文件(提供連結)。